# Online Faculty Promotions Candidates Guide

# Contents

| Onli | ne Faculty Promotions                 | 1 |
|------|---------------------------------------|---|
| 1    | Overview                              | 3 |
| 2    | Access to Online Faculty Promotions   | 4 |
| 3    | Development Workspace                 | 5 |
| 4    | Applying for Promotion                | 7 |
| 5    | Submit Application for Review         | 8 |
| 6    | Completing Application for Promotion1 | 1 |

# 1 Overview

A new process has been adopted by UCD where applications for promotion by faculty members are considered on a rolling basis by the Faculty Promotions Committee. All applications are judged on an individual basis against the **UCD Development Framework for Faculty**.

There is no internal quota system in place for faculty promotions. Candidates for promotion must be tenured and will not have reached the normal retirement age prior to the effective date of promotion. Normally a period of continuous employment of three years at UCD is expected prior to applying for promotion. Simultaneous applications for promotion to different levels are not permitted.

It is advised that prior to applying faculty should read the *Faculty Promotion Policy* on the <u>UCD HR</u> <u>web site</u>.

Faculty applying for promotion must do so online via the UCD InfoHub System. A summary of the steps involved in submitting an application are below:

1) Access InfoHub > Choose HR tab > Choose Faculty Development and Promotions

### 2) From your **Development Workspace**

- a) Review your information in each section of the **Development Workspace**
- b) Create your promotion application via the **Development Workspace**
- 3) Applying for Promotion
  - a) Confirm inclusion of your **Student Feedback**
  - b) Complete your Self Assessment of Achievements
  - c) Complete Other Relevant Information (if applicable)
  - d) Upload Employment History
  - e) Nominate your External Assessors
  - f) Review your Application PDF
  - g) Share your application with trusted colleagues (this is not mandatory)
- 4) Forward Application for Review
  - a) Submit your application for review by your Head of School/College Principal (or nominated commentators)
  - b) Consider and respond to feedback provided by your Head of School/College Principal (or nominated commentators)
- Submit Your Application Formally Formally submit your application to UCD HR Promotions and Grading for consideration by the Faculty Promotions Committee.

# 2 Access to Online Faculty Promotions

- To access the faculty promotions system via InfoHub, first go to <u>UCD web site</u> using a standard web browser and select
   UCD connect from the top right corner.
- The following page will display see screen 2.1 click on the InfoHub icon.

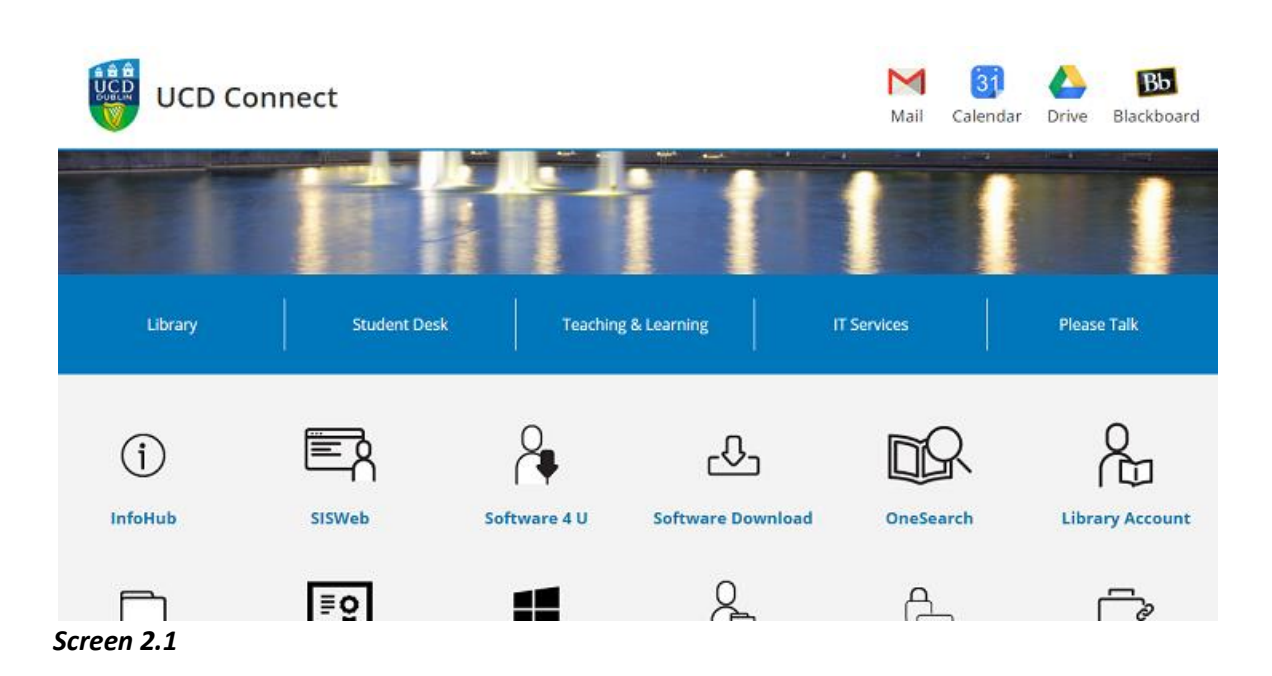

• An InfoHub login box will appear – see screen 2.2. Login by using your UCD Email, ID or Connect username and password. If you do not have your username or password, you should review the following webpage <u>Get Connected</u>.

### Welcome to InfoHub

| Lloo on oviet                        | ng Assount |                 |
|--------------------------------------|------------|-----------------|
| Use an exist                         | ng Account |                 |
| Email, UCD ID or<br>Connect Username |            |                 |
| Password                             |            | Forgot Password |

If you have a problem logging into InfoHub, please contact infohub@ucd.ie

#### Screen 2.2

• Once logged in, choose the HR tab from the top menu bar.

InfoHub

| ∎∎<br>UCD | InfoHub TST2 | 🛯 News 🚺 | 💉 Task | s 36 🖌  | Favourites | ? Help |
|-----------|--------------|----------|--------|---------|------------|--------|
|           | Systems      | Students | HR     | Finance | e Reseai   | rch I  |

• Choose the following menu item.

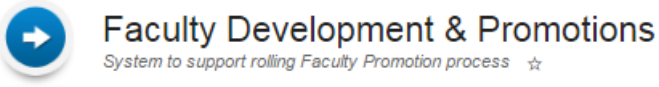

• Select your Development Workspace

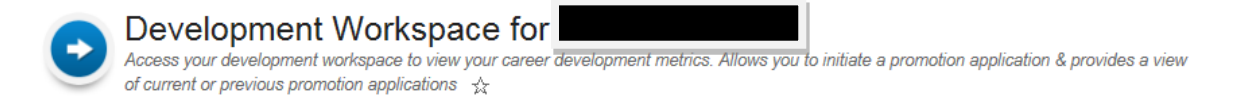

# 3 Development Workspace

The Development Workspace is an important resource for professional and career development. It shows key metrics relating to a faculty member's career development and enables faculty to track their readiness and prepare for promotion. The Development Workspace contains a number of sections containing specific information to support an application for promotion.

| Home + HR - Faculty Development & Promotors - Development Workspace for                                                                                   |                                                                                                    | PDF Print Previous Page                                                                                                    |
|----------------------------------------------------------------------------------------------------|----------------------------------------------------------------------------------------------------|----------------------------------------------------------------------------------------------------|
|                                                                                                    |                                                                                                    | TABLE OF CONTENTS -                                                                                                    |
| Personal Details Photo:                                                                                                    | Development Workspace<br>Nour Development Workspace is an important resource for your<br>development. It is important you ensure that the information com<br>may wish to submit at a future date. Review the information show                                          | professional and career development. It shows you key metrics relating to your career<br>tained in your Variaspace is up to state, as it will form part of any promotion application that you<br>an and amendlupdate as neccessary as per the instructions at the end of individual sections.     |
| Personnel No                                                                                                    | Teaching Profile<br>Graduate Research Students                                                                                                    | *<br>*                                                                                                    |
| Name:<br>School / Unit:<br>College:                                                                                                    | Career Contributions                                                                                                    | •                                                                                                    |
| Job Title:<br>Scale:<br>Renard:<br>Einal:<br>View:<br>Fals: Researcher Profile                                                                            | Awards, Prizes & Other Achievements<br>Promotion Applications<br>Sroke promotion applicators submitted invegithe online syst initials a new application - this dubt will only appear There is ordereported available information is up to date before you for ordered. | tern with the latest application appearing at the too. Use the <b>Create Application</b> button below to<br>no application in progress as simultaneous applications are inclusived. Ensure your<br>maily submit your application for promotion. Click on the Application. Dis view an application |
| To update information on your RMS Researcher profile, click on the Edit link above. If any other information is incorrect please contact Human Resources. | Create Application                                                                                                    |                                                                                                    |
| Qualifications                                                                                                    | Application ID Patriway<br>114127 Professor > Test Pathway                                                                                                    | Created On Status 02 May 2016 With Commentator 2 for Review                                                                                                    |
|                                                                                                    | 114122 Professor > Test Pathway                                                                                                    | 30 Apr 2016 Submitted to HR                                                                                                    |
| Publications V                                                                                                    | 114119 Professor > Test Pathway                                                                                                    | 29 Apr 2016 Application Created                                                                                                    |
| Scopus Information 👻                                                                                                    | 114093         Professor > Test Pathway           114002         Professor > Test Pathway                                                                                                    | 26 Apr 2016 With Commentator 1 for Review<br>26 Apr 2016 With Commentator 1 for Review                                                                                                    |

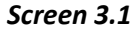

Sections are expandable and contractible to display or hide details by clicking on the collapsible arrow on the right – see screen 3.1 and 3.2 below.

| Qua                 | lifications                                                   |                                             |                                                                                                    | <u>*</u> |  |
|---------------------|---------------------------------------------------------------|---------------------------------------------|----------------------------------------------------------------------------------------------------|----------|--|
| Scree               | n 3.2                                                         |                                             |                                                                                                    |          |  |
| Qual                | ifications                                                    |                                             |                                                                                                    | ~        |  |
| Shows               | qualifications recorded for Te                                | est Person on the Co                        | ore HR system                                                                                                    |          |  |
| <b>Year</b><br>1990 | Institute           University College Cork                   | Qualification<br>BE                         |                                                                                                    |          |  |
| If the a update     | bove information is incorrect<br>d before you formally submit | or incomplete pleas<br>your application for | e complete the Change in Personal Details Form and return to Compensation and Benefits. Ensure the information has b<br>promotion. | een      |  |

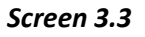

Table 3.4 below lists each section and the information that needs to be either included or verified by the candidate as part of the application process. You must ensure that the information contained in your Development Workspace is accurate and up-to-date before formally submitting your application for promotion – sections are automatically included in the application. Each section gives details on the relevant area to contact if the information is incorrect or out of date.

| DEVELOPMENT                              |                                                                                                    |
|------------------------------------------|----------------------------------------------------------------------------------------------------|
| WORKSPACE                                |                                                                                                    |
| Field                                    | Description                                                                                                    |
| Personal Details                         | Verify details contained in this field are correct                                                                                                    |
| Qualifications                           | Verify details contained in this field are correct                                                                                                    |
| Publications                             | Verify details contained in this field are correct. This information is<br>pulled from the RMS system. If information is incorrect the RMS<br>Profile should be updated and will automatically update in the Infohub<br>System |
| Scopus Information                       | Verify details contained in this field are correct                                                                                                    |
| Research Proposals                       | Verify details contained in this field are correct                                                                                                    |
| Research Grants                          | Verify details contained in this field are correct                                                                                                    |
| Teaching Profile                         | Verify details contained in this field are correct                                                                                                    |
| Graduate Research Students               | Verify details contained in this field are correct                                                                                                    |
| Awards, Prizes and Other<br>Achievements | Verify details contained in this field are correct. Candidates can also<br>add any Awards, Prizes and Other Achievements which you feel<br>support an application for promotion.                                               |
| Career Contributions                     | Verify any pre populated details are correct. Candidates can also add<br>any Career Contributions which you feel support an application for<br>promotion                                                                       |

Table 3.4

# 4 Applying for Promotion

To create an application for promotion, click c Create Application within the Promotions Application section on the Development Workspace – see screen 4.1.

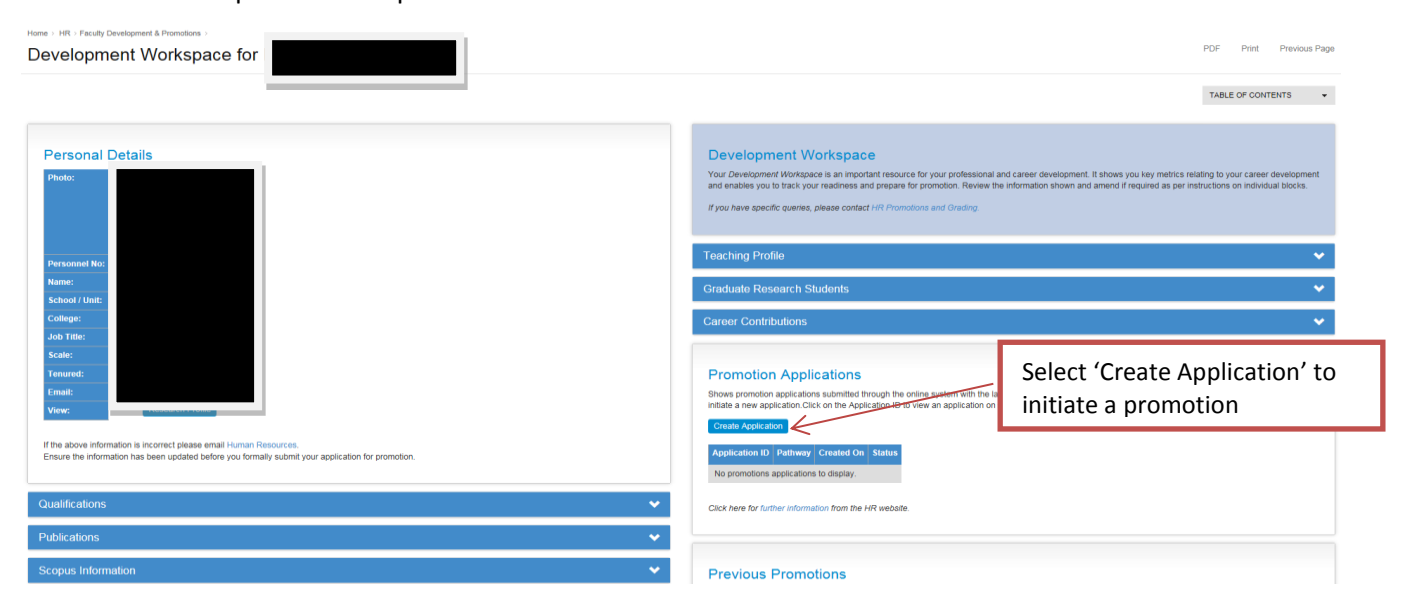

#### Screen 4.1

 Candidates should choose, from the drop down list, which pathway for promotion they wish to apply for – see screen 4.2.

| $Home \succ HR \succ Faculty \ Development \ \& \ Promotions \Rightarrow Development \ Workspace \ for \ Dr \ Test \ Person$                                                                                                    |                                                                                                    |                                                        |               |
|----------------------------------------------------------------------------------------------------|----------------------------------------------------------------------------------------------------|--------------------------------------------------------|---------------|
| Create Your Promotion Application -                                                                                                    |                                                                                                    |                                                        | Previous Page |
| This is the first stage of the promotion application process where you initiate your application<br>1) Choose from the dropdown menu which promotion pathway you are applying for.<br>2) Click "Create Application" which brings you to your application page - from here you co<br>3) You can review your data on the <u>Development Workspace</u> at any point in time - bolion<br>4) Your application remains "In Progress" at this time and is not visible to anyone other th | tion.<br>an begin to build your application.<br>the instructions for updating your information.<br>an you, until it is formally submitted to your first commentatio | or or you explicitly share it with trusted colleagues. |               |
| Pathway Applying For *                                                                                                    | T<br>Professor > Test Pathway                                                                                                    |                                                        |               |
| Create Application                                                                                                    | LectureriAssistant Professor > Associate Professor<br>Associate Professor > Professor<br>Professor > Full Professor                                                 |                                                        |               |

#### Screen 4.2

Choose a pathway and click the Create Application button. This action will bring you to an application screen containing a number of sections. Table 4.3 illustrates the action to be taken by you in relation to each section as part of your application for promotion.

| Promotion Application            |                                                                                                    |
|----------------------------------|----------------------------------------------------------------------------------------------------|
| Section                          | Description                                                                                                    |
| Application Details              | Verify details contained in this section are correct                                                                                             |
| Student Feedback                 | Student Feedback is pulled from the Banner System and is automatically included in a promotion application. It can be explicitly excluded at the |
|                                  | candidate's discretion                                                                                                    |
| Statement of Achievements        | Candidates should complete the dimensions listed in this section.                                                                                |
| Further Information              | Enter details in relation to any Research Sabbaticals or Extenuating                                                                             |
|                                  | Personal Circumstances relevant to the application for promotion                                                                                 |
| Supporting Document              | This document should provide details on previous employment history.                                                                             |
|                                  | Download document from the link, complete and upload to the system                                                                               |
| Nomination of External Assessors | Candidates should enter the details of three External Assessors who they                                                                         |
|                                  | wish to nominate as potential External Assessors for their application for                                                                       |
|                                  | promotion. Candidates may also enter the details of two External                                                                                 |
|                                  | Assessors who they do not wish to be selected as potential assessors for                                                                         |
|                                  | their application for promotion.                                                                                                    |
| Share this Application           | Candidates can share applications with a UCD colleague for feedback                                                                              |
|                                  | prior to applying for promotion. Enter UCD Colleague's details in this                                                                           |
|                                  | section. Candidate's can also unshare the application. This is not a                                                                             |
|                                  | mandatory field.                                                                                                    |

Table 4.3

# 5 Submit Application for Review

Once all details are updated and sections completed, the application should be sent for review to Commentator 1, which in most cases will be the relevant Head of School. In the case where the candidate is a Head of School or the College Principal also undertakes the Head of School function, the candidate will get a message asking them to contact HR Promotions and Grading. HR will request the College Principal to nominate a senior member of Faculty to undertake the role of Head of School. In the case where the candidate is a College Principal, HR will request the President to nominate a senior member of Faculty to undertake this role. HR will contact the candidate when the commentators have been amended on the system.

When ready, the candidate should choose Submit to Commentator 1 from the top of the promotion application – see screen 5.1. This will perform a number of validation checks on the application to ensure it can proceed to the next step. If the items below are not completed, a warning message will appear at the top of the screen and the application will not move onto the next step.

- 1. Are the **Commentators** assigned?
- 2. Has an Employment History supporting document been uploaded?
- 3. Have three **External Assessors** been nominated?
- 4. Has the Statement of Achievements section been populated?

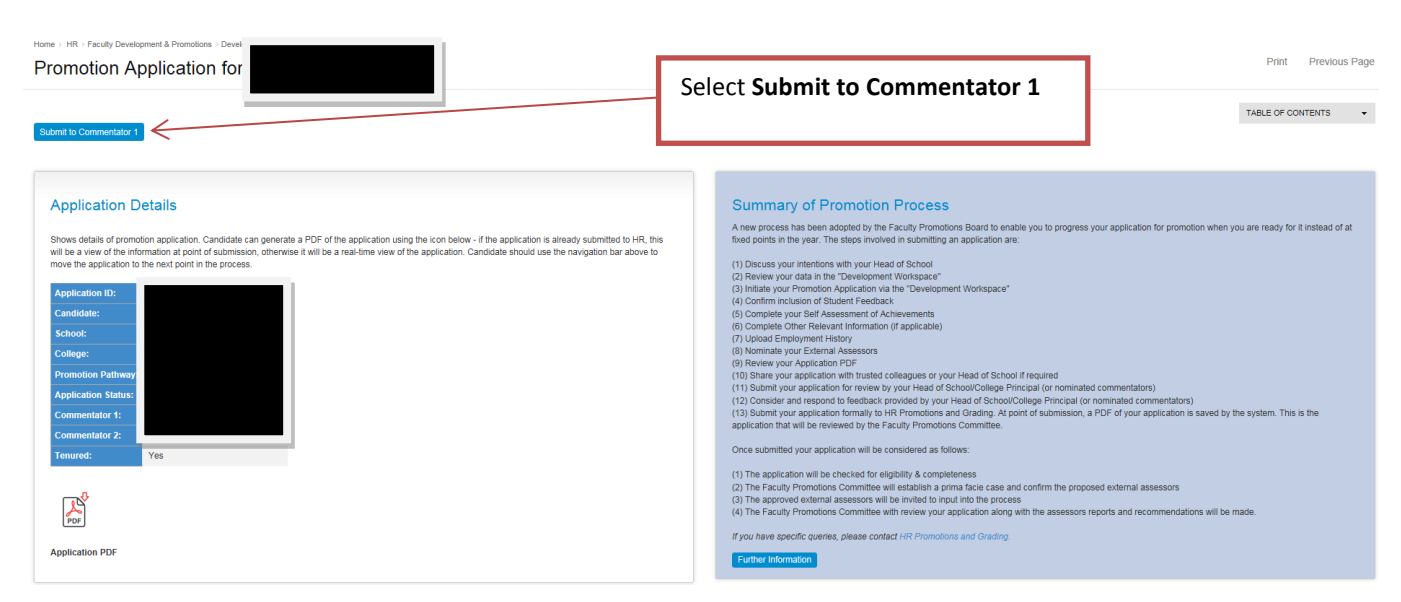

### Screen 5.1

## Role of the Head of School / Commentator 1

The Head of School or Commentator 1 will automatically receive an email notifying them that an application for promotion requires a commentary. The Head of School or Commentator 1 is required to provide a commentary on the candidate's application for promotion. The Head of School is also required to nominate, in consultation with the College Principal:

- Five external assessors for applicants applying for promotion to Professor or Full Professor
- Four external assessors for applicants applying for promotion to Associate Professor The Head of School/College Principal must ensure that each external Assessor that they nominated is available and willing to undertake this duty.

In order for a Head of School to provide the commentary and external assessor details, they login to InfoHub – details as per section 1 above. They select the option below, from *HR tab* > *Faculty Development and Promotions.* 

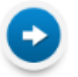

This option will display any applications that are awaiting their review – see screen 5.2. From here, the Head of School / Commentator 1 can:

- Review the Application PDF
- View the Candidate Workspace
- Add External Assessors
- Submit Commentary and Forward to Commentator 2

Home > HR > Faculty Development & Promotions >

#### Promotion Applications for My Review

| Candidate 🔽    | Application ID | Pathway 🔨                      | School 🔽            |     | Click to                 | Click to               | Click to                               |
|----------------|----------------|--------------------------------|---------------------|-----|--------------------------|------------------------|----------------------------------------|
| Dr Test Person | 113957         | Lecturer > Associate Professor | School of Test Area | PDF | View Candidate Workspace | Add External Assessors | Submit Comment & Send to Commentator 2 |
| Dr Test Person | 113902         | Lecturer > Senior Lecturer     | School of Test Area | PDF | View Candidate Workspace | Add External Assessors | Submit Comment & Send to Commentator 2 |
| Dr Test Person | 113896         | Lecturer > Professor           | School of Test Area | PDF | View Candidate Workspace | Add External Assessors | Submit Comment & Send to Commentator 2 |
| Dr Test Person | 113844         | Lecturer > Professor           | School of Test Area | PDF | View Candidate Workspace | Add External Assessors | Submit Comment & Send to Commentator 2 |
| Dr Test Person | 113843         | Lecturer > Associate Professor | School of Test Area | PDF | View Candidate Workspace | Add External Assessors | Submit Comment & Send to Commentator 2 |
| Dr Test Person | 113842         | Lecturer > Associate Professor | School of Test Area | PDF | View Candidate Workspace | Add External Assessors | Submit Comment & Send to Commentator 2 |
| Dr Test Person | 113841         | Lecturer > Senior Lecturer     | School of Test Area | PDF | View Candidate Workspace | Add External Assessors | Submit Comment & Send to Commentator 2 |
| Dr Test Person | 113825         | Lecturer > Senior Lecturer     | School of Test Area | PDF | View Candidate Workspace | Add External Assessors | Submit Comment & Send to Commentator 2 |
| Dr Test Person | 113814         | Lecturer > Associate Professor | School of Test Area | PDF | View Candidate Workspace | Add External Assessors | Submit Comment & Send to Commentator 2 |

#### Screen 5.2

### **Role of the College Principal / Commentator 2**

The College Principal or Commentator 2 will automatically receive an email notifying them that an application for promotion requires a commentary. The College Principal or Commentator 2 is required to provide an additional commentary on the candidate's application for promotion. The College Principal will the list of nominated External Assessors provided by the Head of School and may add to this list. The total number of External Assessors nominated by the Head of School Actional School/College Principal must not exceed:

- Five for applicants applying for promotion to Professor or Full Professor
- Four for applicants applying for promotion to Associate Professor

The Head of School/College Principal must ensure that each external Assessor that they nominated is available and willing to undertake this duty.

In order for a College Principal to provide the commentary and external assessor details, they log into InfoHub – details as per section 1 above. They select the option below from *HR tab* > *Faculty Development and Promotions.* 

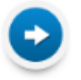

Promotion Applications for My Review

This option will display any applications that are awaiting their review – see screen 5.3. From here, the College Principal / Commentator 2 can:

- Review the Application PDF
- View the Candidate Workspace
- Add External Assessors
- Submit Commentary and Return to Candidate

Home > HR > Faculty Development & Promotions =

### Promotion Applications for My Review

| Candidate 🔽    | Application ID | Pathway 🔨                      | School 🔽            | Application 🔽 | Click to                 | Click to               | Click to                             |
|----------------|----------------|--------------------------------|---------------------|---------------|--------------------------|------------------------|--------------------------------------|
| Dr Test Person | 113980         | Lecturer > Senior Lecturer     | School of Test Area | PDF           | View Candidate Workspace | Add External Assessors | Submit Comment & Return to Candidate |
| Dr Test Person | 113981         | Lecturer > Senior Lecturer     | School of Test Area | PDF           | View Candidate Workspace | Add External Assessors | Submit Comment & Return to Candidate |
| Dr Test Person | 113887         | Lecturer > Senior Lecturer     | School of Test Area | PDF           | View Candidate Workspace | Add External Assessors | Submit Comment & Return to Candidate |
| Dr Test Person | 113826         | Lecturer > Associate Professor | School of Test Area | PDF           | View Candidate Workspace | Add External Assessors | Submit Comment & Return to Candidate |
| Dr Test Person | 113813         | Lecturer > Senior Lecturer     | School of Test Area | PDF           | View Candidate Workspace | Add External Assessors | Submit Comment & Return to Candidate |

Screen 5.3

# 6 Completing Application for Promotion

When the two commentaries have been completed and the application has been returned to the candidate, the candidate will automatically receive an email notifying her/him that the application has been returned and is awaiting a response from them. They can access the application through their **Development Workspace > Promotion Applications Section** – see screen 6.1.

#### Promotion Applications

Shows promotion applications submitted through the online system with the latest application appearing at the top. Use the Create Application button below to initiate a new application - this button will only appear if there is no application in progress as simultaneous applications are not allowed. Click on the Application ID to view an application on screen.

| Applicat   | ion ID   | Pathway                            | Created On  | Status                                  |
|------------|----------|------------------------------------|-------------|-----------------------------------------|
| 114055     |          | Professor > Test Pathway           | 20 Apr 2016 | With Candidate for Response to Comments |
|            |          |                                    |             |                                         |
| Click here | for furt | -<br>her information from the HR I | vebsite.    |                                         |

#### Screen 6.1

From the above screen, a candidate can click on the **Application ID** which launches screen 6.2 and allows them to do the following:

- Review commentaries from the Head of School and College Principal (or nominated commentators) see **History** section from screen 6.2.
- Submit a response to these commentaries see Add Comment section from screen 6.2.
- Formally submit their application on to HR which will start the formal review process with the Faculty Promotions Committee.

| ne comme                   | nts from your            | commentators in the H               | History block below. When ready add your own comment and submit to HR.                                                                                                    |                    |
|----------------------------|--------------------------|-------------------------------------|----------------------------------------------------------------------------------------------------|--------------------|
| iway Appl                  | ying For                 |                                     | Professor > Test Pathway                                                                                                    |                    |
| Id Cor<br>comments<br>aark | nment<br>you enter w     | be recorded when yo                 | u click a save or submt button at the bottom of the screen.                                                                                                    |                    |
| story                      |                          |                                     |                                                                                                    |                    |
| st Activity                | Last<br>Activity<br>By 🔽 | Status 🔽                            | Comment*s C                                                                                                    | Comme<br>Visibilit |
| -APR-<br>116<br>1:51:14    | Anne<br>Gray             | With<br>Commentator 2<br>for Review | Nula facilisi. Curabitur alquam lacus torfor, id sociales ante finitus tincidunt. Phaselitus nec faucibus leo. Nunc torfor eros, consectetur el tobortis st amet, interdum a doior. Nullam porta nulla ac uma formentum solicitudin. Praseent metus libero, imperidet el leo et, institute tempus issum. Suspendisse venentals quam sed sem lacinia, a faucibus ori sagitts. Duis porta nunc um, el solicitudin ante firmgila ut. Nulla nisi ante, biandt vel josum vitae, scelerinsque maximus lorem. Donec varius, est eu vulgutate cursus, mi enim egestas riss, est accursman do est non justo. Nullam di finito stellus, in tristique dam. Cras vate faucibus magna. Donec fermentum dim i nih congue efficut. Quaque et nunc in turpis egestas titricies. Non't faucibus mas Belleninsque.                                                                                                    | All                |
| -APR-<br>116<br>:20:15     | Aisling<br>Croke         | With<br>Commentator 1<br>for Review | Donce utricles vel felis a auctor. Sed utamocoper ex quis dolor mattis consequat. Donce libero ex, accumsan a cleius at, varius placent arcu. Nunc elefind pulvinar ex vel portitor. Mauris ligua ex, sagitis tempus feugrat quis, utricles eget nibh. Cum sociein natoque penatos el magnis dis partinent montes, naseetar indicuis mus. Peleintesque velibulum dio vel augue utamorpor, fauctius maseada dolor fingita. Peleintesque maximus vivera los eget tempus. Donce pulvinar uma enim, ut montis sagien adjoissem at. Nunc daplous ef textus el este el tempus. Donce pulvinar uma enim, ut montis sagien adjoissem at. Nunc daplous ef textus el este ellendo una constant rementent matoria. Datas ecteritares e set tempus. Donce pulvinar uma enim, ut montis sagien adjoissem at. Debendo dia cum constant rementent matoria. Datas ecteritares e set tempus. Donce pulvinar uma enim, ut montis sagien adjoissem at. Debendo dia cum constant rementente matoria pelatos effectivos e seguitaria. Team tacis garvida in tuda. Praseent nuclea seguitaria in tacis garvida in tuda. Praseent nuclea seguitaria in tacis garvida in tuda e seguitaria e valoritaria. Davis objetaria valoritaria e seguitaria e seguita | All                |
|                            | Test<br>Person           | Application<br>Created              |                                                                                                    |                    |
| APR-<br>16<br>22:30        |                          | Application                         |                                                                                                    |                    |

Once the candidate enters their comment and chooses **Submit to HR** a snapshot PDF of their promotion application is created and saved on the system. It is this PDF that is used for review purposes by approved external assessors and the Faculty Promotions Committee.